## Ardui-no pown Android

# A. Cervoise antoine.cervoise@gmail.com

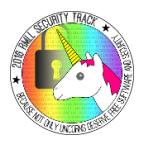

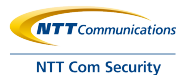

July 6, 2016

#### Arduino

Enable mode debug

Install APK

#### Interesting here

- Attack through debug mode
- Installing APK

#### Not interesting here

- Access through ClockworkMod
- Reading the RAM

Root the phone

adb pull /data/system/gesture.key ./gesture.key
adb pull /data/system/password.key ./password.key

adb pull /data/data/com.android.providers.settings/ databases/settings.db ./settings.db adb pull /dbdata/databases/com.android.providers.settings /settings.db ./settings.db

Extract gesture hash (not salt) or password/pin hash and salt

Then john

#### Debug mode enable

- Before Android 4.2.2 : Allow debug mode
- Android 4.2.2-4.4.2 : Debug mode need validation (Secure USB), can be bypassed
- Since Android 4.4.3 : Secure USB debug mode

## About Android Debug Mode

USB confirmation dialog on the emergency dialer (when phone is locked)

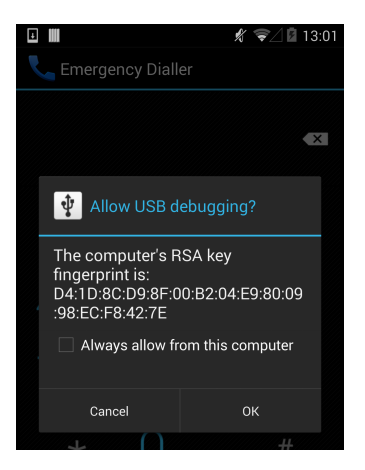

https://labs.mwrinfosecurity.com/advisories/android-4-4-2-secure-usb-debugging-bypass/

Samsung B7510 enable debug mode each time USB is plugged

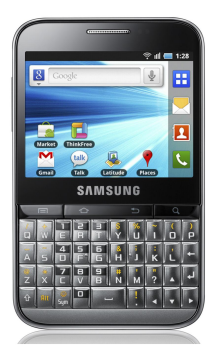

- On Play Store: is "audited" by Google
- Directly with the APK: need to allow unknown sources

## Arduino

Enable mode debug

Install APK

## Emulate keyboard

- https://github.com/samratashok/Kautilya
- https://github.com/offensive-security/hid-backdoor-peensy

#### Arduino

## Enable mode debug

Install APK

Samsung Galaxy S6 Android 5.1.1 Polaroid PROS08BPR001 Unknown Android Sony Xperia Z1 Compact Android 5.1.1

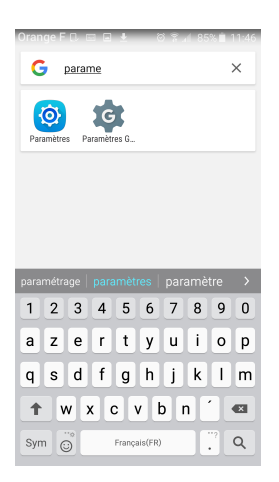

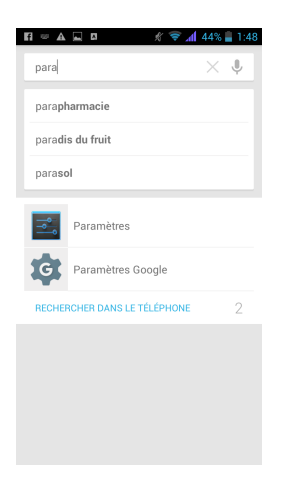

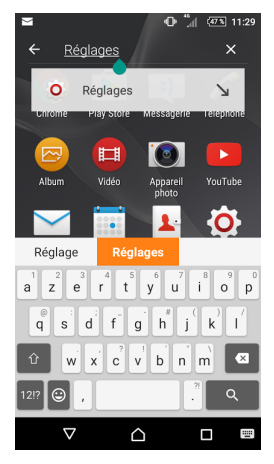

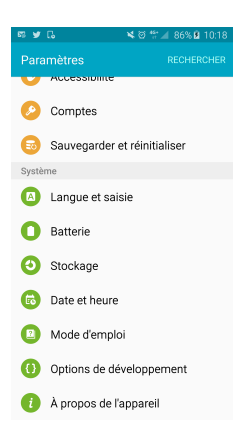

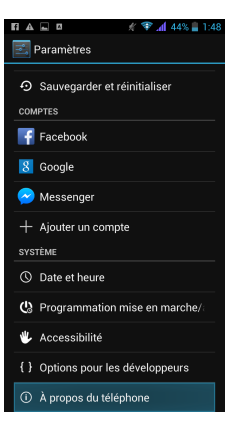

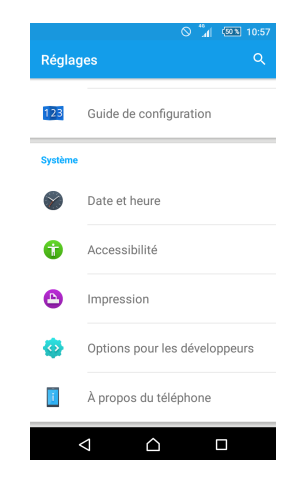

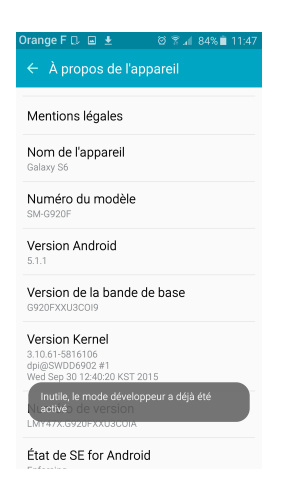

| L'application<br>arrêtée. | "Paramètres" s'est |  |
|---------------------------|--------------------|--|
|                           | ок                 |  |
|                           |                    |  |

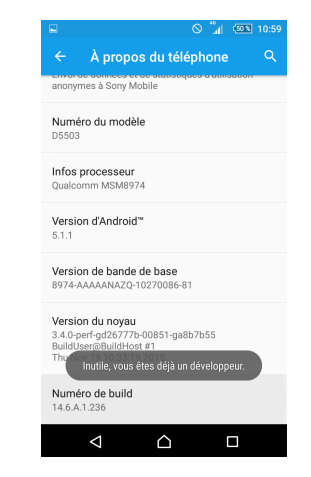

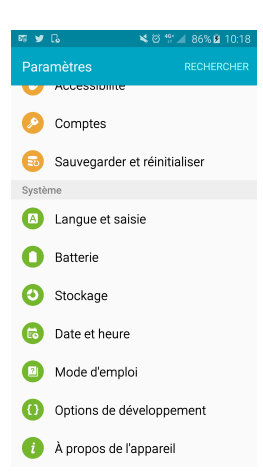

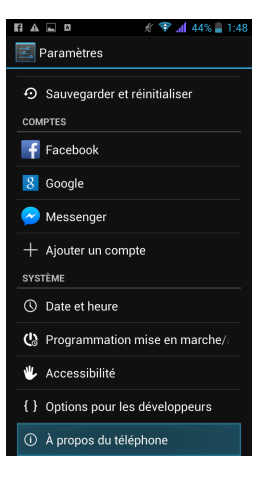

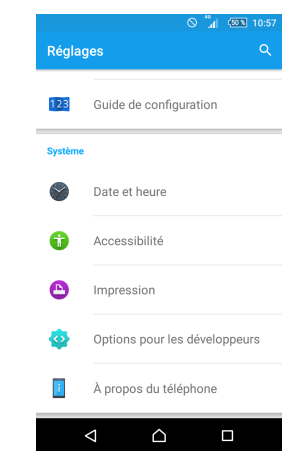

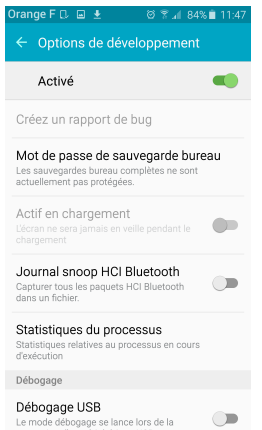

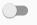

#### Mot de passe sauvegarde PC Les sauvegardes complètes sur PC ne sont pas protégées actuellement. Rester activé L'écran ne se met jamais en veille lors du chargement Protéger la carte SD Les applications doivent demander autorisation de lire carte SD DÉBOGAGE Débogage USB Mode débogage lorsqu'un câble USB Positions fictives Autoriser les positions fictives

🖏 Options pour les dévelop

1 44%

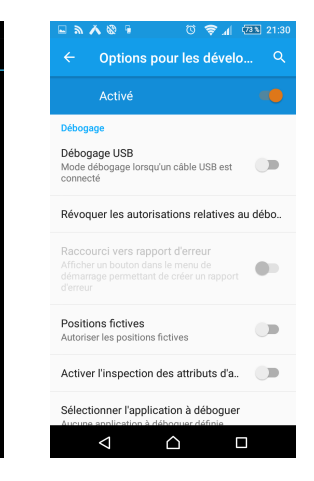

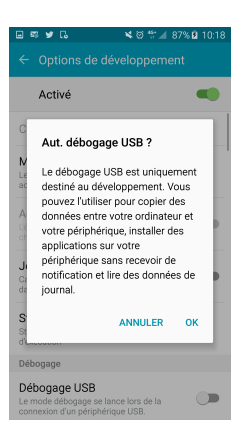

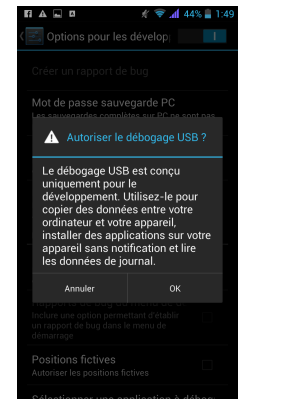

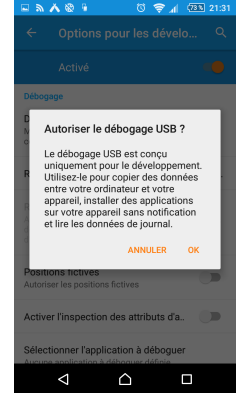

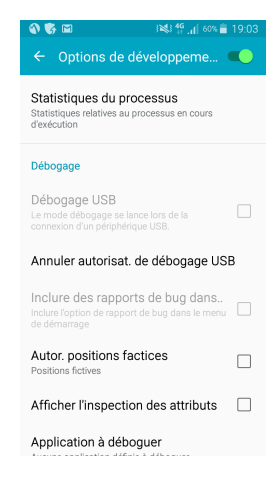

Arduino

Enable mode debug

Install APK

#### https://docs.google.com/uc?id=[...]&export=download

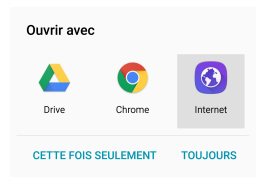

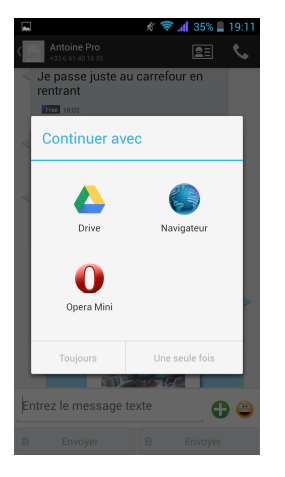

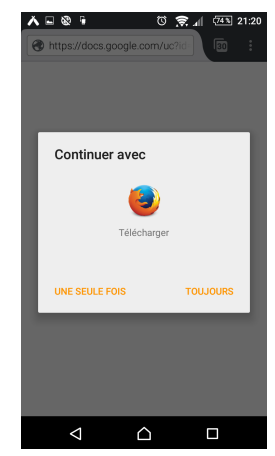

# Open file application

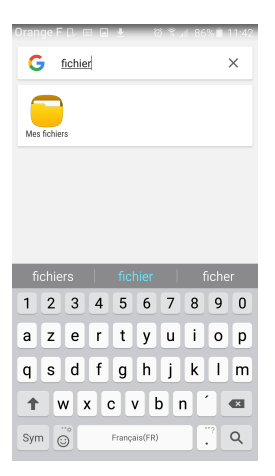

| $\Pi=\mathbb{A}$ | 1 45% 🚔                  | 1:42 |
|------------------|--------------------------|------|
| fid              | × 4                      | L.   |
|                  | Gestionnaire de fichiers |      |
| RECHER           | RCHER DANS LE TÉLÉPHONE  | 3    |
|                  |                          |      |
|                  |                          |      |
|                  |                          |      |
|                  |                          |      |
|                  | 3 4 5 6 7 8 9            | 0    |
| a z              | ertyui o                 | р    |
| q s              | d f g h j k l            | m    |
| ŵν               | vxcvbn'                  | ×    |
| ?123 ,           | Français                 | Q,   |

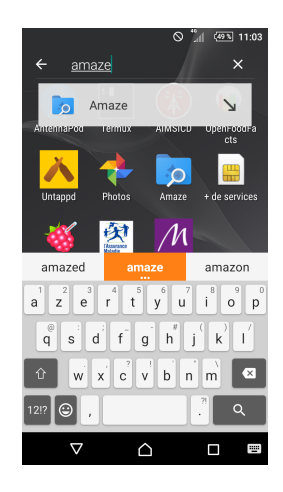

## Open file application

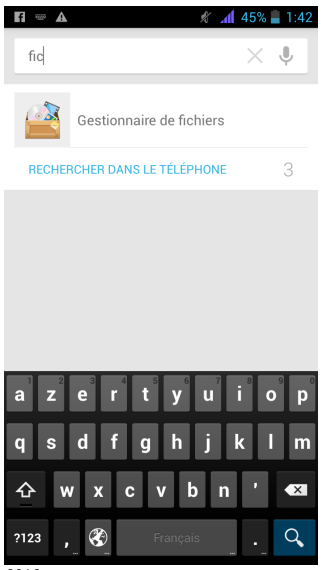

| 11220                   | \$ \$ | <b>h</b> 4 | 35% 🛓    | 19:11 |  |
|-------------------------|-------|------------|----------|-------|--|
| fich                    |       |            | $\times$ | Ų     |  |
| fich <b>e technique</b> |       |            |          |       |  |
| fich <b>e de paie</b>   |       |            |          |       |  |
| fich <b>e auto</b>      |       |            |          |       |  |
|                         |       |            |          |       |  |

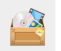

Gestionnaire de fichiers

RECHERCHER DANS LE TÉLÉPHONE

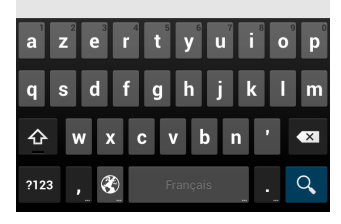

RMLL Sec 2016

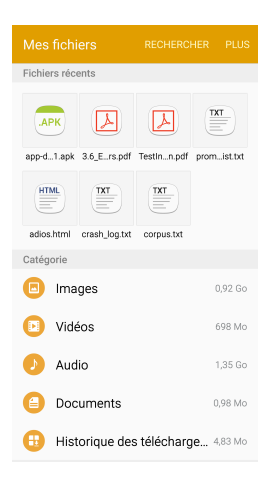

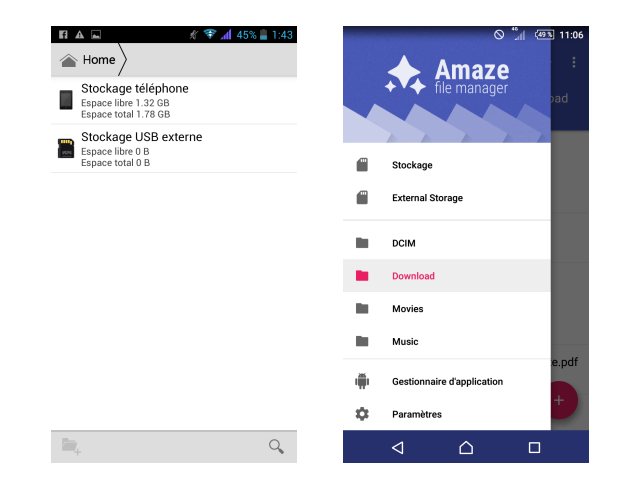

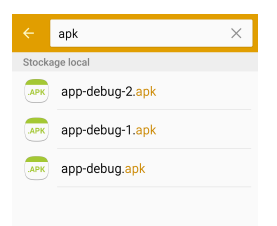

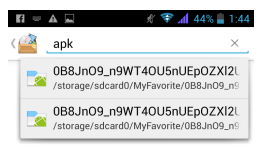

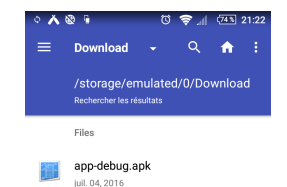

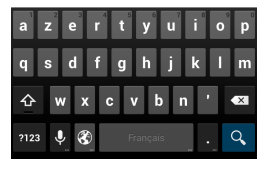

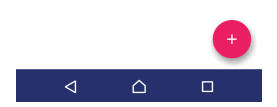

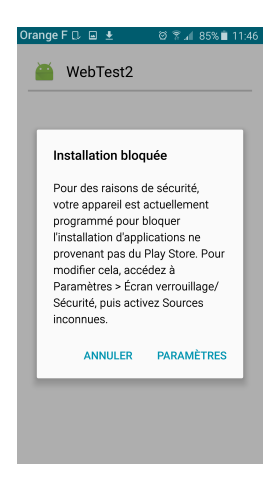

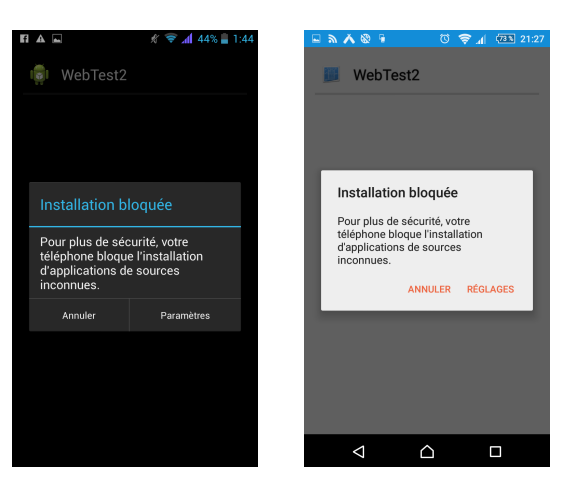

#### Orange F 🗈 🖬 🛓 Param, verrouillage sécurisé Configurez vos fonctions de verrouillage sécurisé. instantané avec la touche Marche. Sécurité Empreintes Protection Protégez votre appareil des applications Traçage du mobile Localisez et contrôlez votre appareil à distance à Sources inconnues Autorisez l'installation d'applications en Autres paramètres de sécurité notamment ceux des mises à jour de sécurité et de

| A =                                                                                                    | # 🛜 "d 4                                         | 4% 🚆 1:44 |
|----------------------------------------------------------------------------------------------------|--------------------------------------------------|-----------|
| 🗐 Sécurité                                                                                                 |                                                  |           |
| MOTS DE PASSE                                                                                              |                                                  |           |
| Faire apparaître                                                                                           | mots de passe                                    |           |
| GESTION DE L'APP/                                                                                          | REIL                                             |           |
| Administrateurs<br>Afficher ou désactiv<br>l'appareil                                                      | s <b>de l'appareil</b><br>er les administrateur  | s de      |
| Sources inconn<br>Autoriser l'installation<br>issues de sources in                                         | ues<br>on d'applications<br>nconnues             |           |
| Vérifier les appl<br>Ne pas autoriser l'in<br>d'applications poter<br>dangereuses ou affi<br>avertissement | ications<br>stallation<br>stiellement<br>cher un |           |
| App permission<br>Manage app permis<br>security and privacy                                                | S<br>sions for<br>protection                     |           |
| STOCKAGE DES IDE                                                                                           | NTIFIANTS                                        |           |
| Certificats de co<br>Afficher les certifica                                                                | onfiance<br>Its d'autorité de confi              | ance      |

| 🖻 🧶 💘 🕲 🥫                                                                           | 0 🗟 🕅 🤅                                            |       |
|-------------------------------------------------------------------------------------|----------------------------------------------------|-------|
| ← Sécurité                                                                          |                                                    |       |
| Administration du périph                                                            | érique                                             |       |
| Administrateurs de l'a<br>Afficher ou désactiver les<br>l'appareil                  | ppareil<br>administrateurs d                       | 9     |
| Sources inconnues                                                                   |                                                    |       |
| Autoriser l'installation d'a<br>issues de sources inconn                            | pplications<br>ues                                 |       |
| Stockage des identifiants                                                           |                                                    |       |
| Type de stockage<br>Intégré au matériel                                             |                                                    |       |
| Identifiants de confiar<br>Afficher les certificats d'a                             | ice<br>utorité de confianc                         | e     |
| Installer depuis mémo<br>Installer des certificats à<br>l'appareil ou de la carte S | <b>vire ou carte SD</b><br>partir de la mémoi<br>D | re de |
| Efferen les identifient                                                             |                                                    |       |
| $\bigtriangledown$                                                                  |                                                    |       |

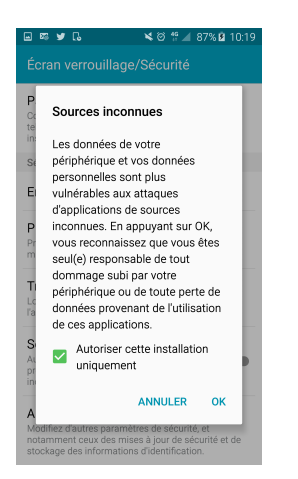

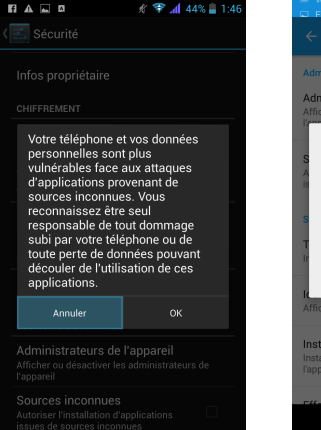

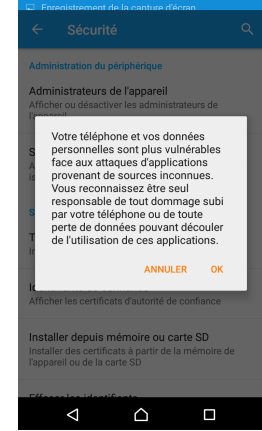

Arduino

Enable mode debug

Install APK

#### Faster

- For some specific task (get the URL)
- Or if you really know the target

#### For other kind of attacks

- Fuzz Android
- Bruteforce PIN Code, password, pattern https://github.com/cervoise/Hardware-Bruteforce-Framework-2

#### Questions?